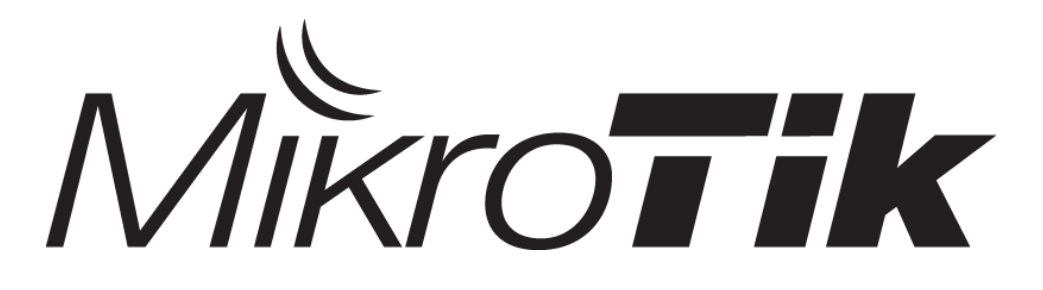

#### The Solution for Managing Wireless Users with MikroTik RouterOS

Presented By Mohammad Javad Sabri

#### About me

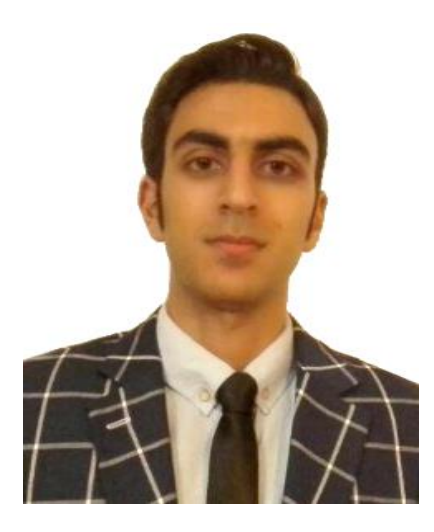

- Mr. Mohammad Javad Sabri
- Master of Science Computer engineering
- MikroTik Certified Consultant
- MTCNA, MTCWE, MTCTCE, MTCUME
- www.mjsabri.com
- info@mjsabri.com
- I Love MikroTik

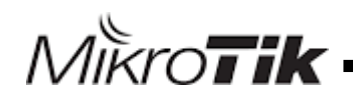

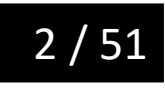

# Table of content

- Applications
- What is HotSpot ?
- What is User Manager ?
- Getting start to Configuration Hotspot
- Configuration in User Manager
- Connect To Wireless network and test Solution

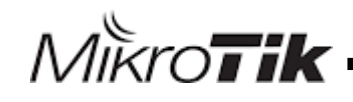

## Applications

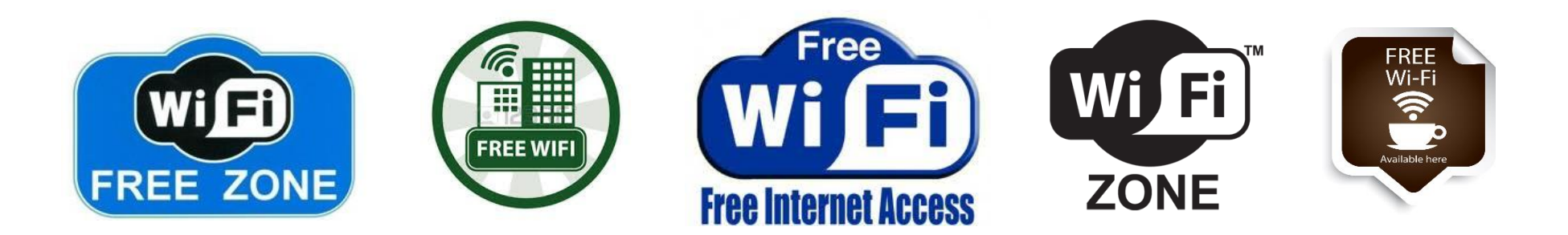

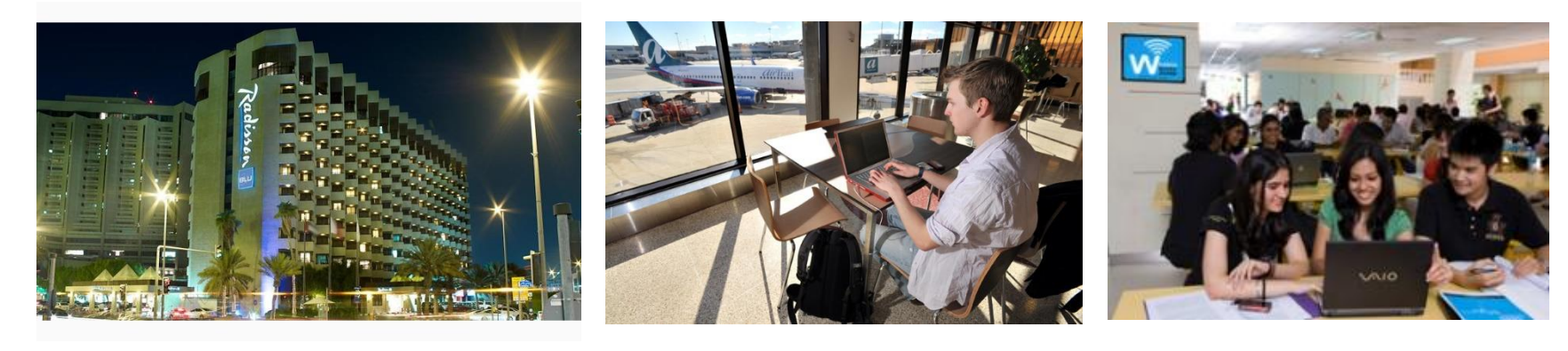

Hotel

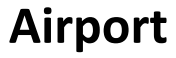

University

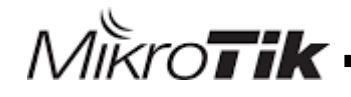

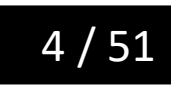

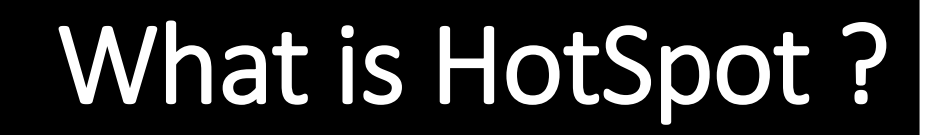

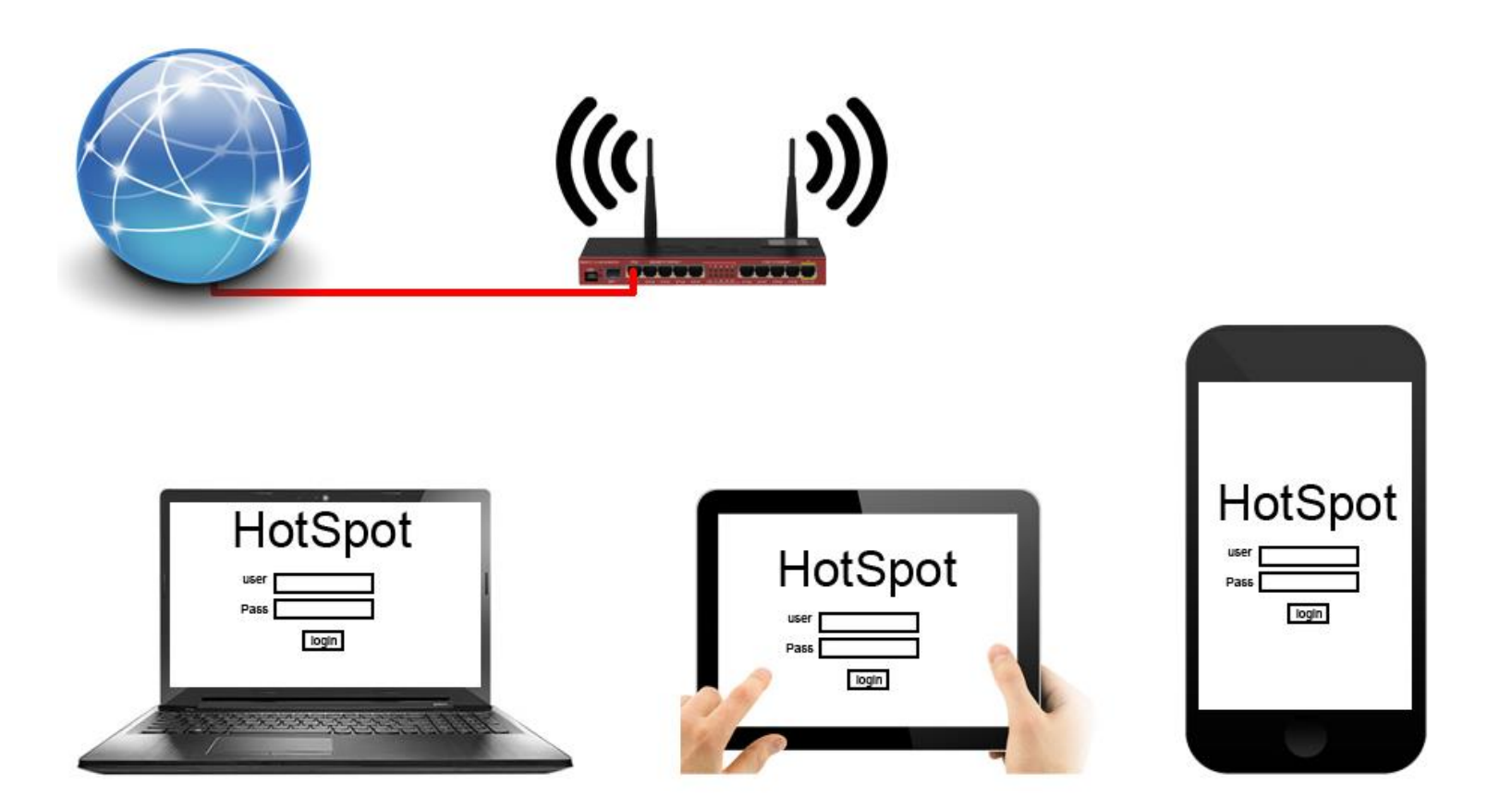

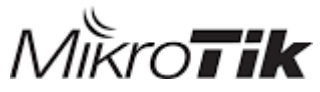

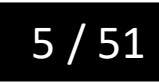

# What is User Manager ?

| Mikro <b>Tik</b>      | Add Ed | lit Generate |             |                  |                    |
|-----------------------|--------|--------------|-------------|------------------|--------------------|
| Mikrotik User Manager |        |              |             |                  | 9                  |
| Routers               |        | ∇Username    | ∇ Till time | ∇ Actual profile |                    |
| Users                 |        |              |             |                  | Per page [20] \vee |
| Sessions              |        |              |             |                  |                    |
| Customers             |        |              |             |                  |                    |
|                       |        |              |             |                  |                    |
| Payments              |        |              |             |                  |                    |
| Profiles              |        |              |             |                  |                    |
| Settings              |        |              |             |                  |                    |
| Penorte               |        |              |             |                  |                    |
|                       |        |              |             |                  |                    |
|                       |        |              |             |                  |                    |
| Advanced search       |        |              |             |                  |                    |
| Maintananaa           |        |              |             |                  |                    |
| Maintenance           |        |              |             |                  |                    |
| Logout                |        |              |             |                  |                    |

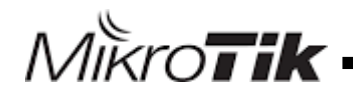

#### Getting start to Configuration Hotspot

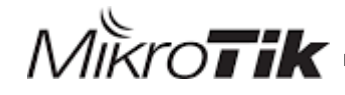

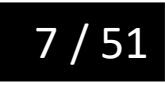

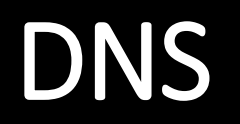

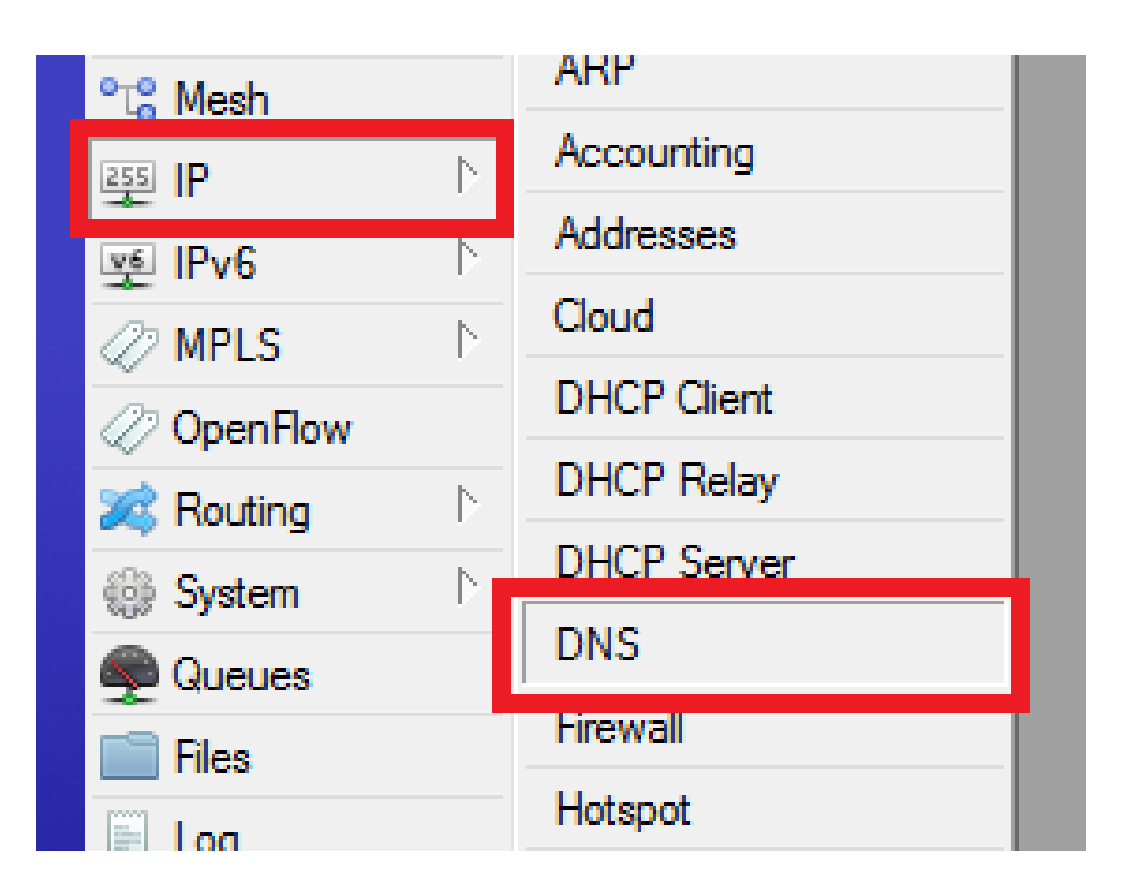

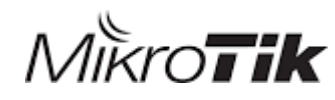

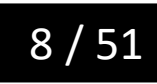

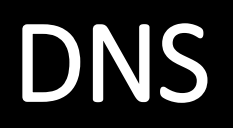

| DNS Settings          |                       |     |        |
|-----------------------|-----------------------|-----|--------|
| Servers:              | 8.8.8.8               | ŧ   | ОК     |
| Dynamic Servers:      |                       |     | Cancel |
|                       | Allow Remote Requests |     | Apply  |
| Max UDP Packet Size:  | 4096                  |     | Static |
| Query Server Timeout: | 2.000                 | s   | Cache  |
| Query Total Timeout:  | 10.000                | s   |        |
| Cache Size:           | 2048                  | КiВ |        |
| Cache Max TTL:        | 7d 00:00:00           |     |        |
| Cache Used:           | 11                    |     |        |

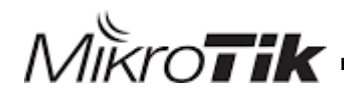

MikroTik

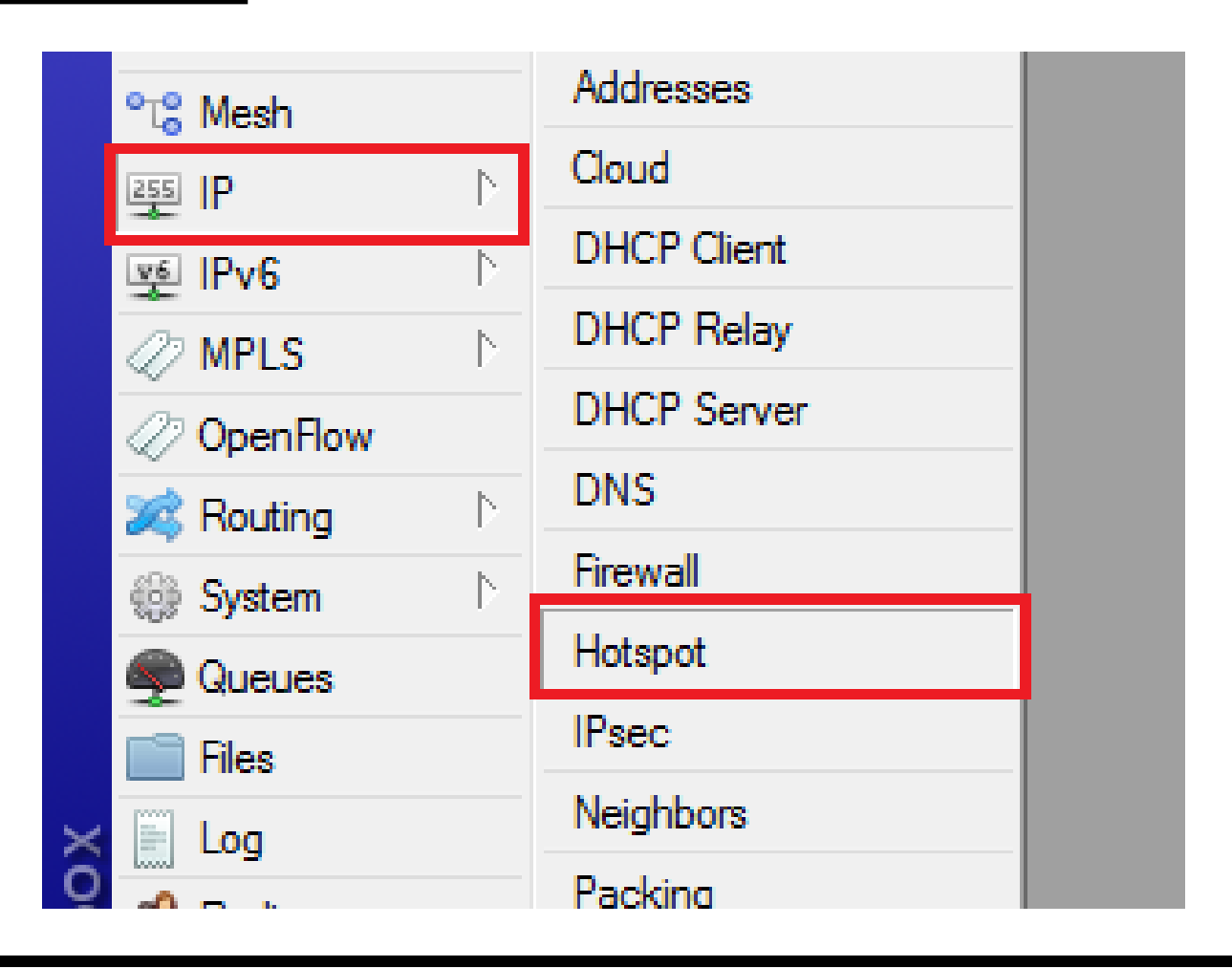

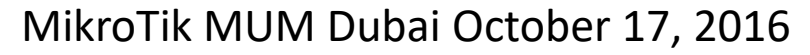

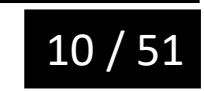

| Hotspot |                 |           |               |         |       |             |               |               |                    |      |
|---------|-----------------|-----------|---------------|---------|-------|-------------|---------------|---------------|--------------------|------|
| Servers | Server Profiles | Users     | User Profiles | Active  | Hosts | IP Bindings | Service Ports | Walled Garden | Walled Garden IP L | List |
| +       | 1 × × 1         | R         | eset HTML     | Hotspot | Setup |             |               |               | Fir                | nd   |
| Name    | e i             | ∆ Interfa | асе           | Address | Pool  | Profile     | Addresses     |               |                    |      |
|         |                 |           |               |         |       |             |               |               |                    |      |
|         |                 |           |               |         |       |             |               |               |                    |      |
|         |                 |           |               |         |       |             |               |               |                    |      |
|         |                 |           |               |         |       |             |               |               |                    |      |
|         |                 |           |               |         |       |             |               |               |                    |      |
|         |                 |           |               |         |       |             |               |               |                    |      |
|         |                 |           |               |         |       |             |               |               |                    |      |
|         |                 |           |               |         |       |             |               |               |                    |      |
|         |                 |           |               |         |       |             |               |               |                    |      |
|         |                 |           |               |         |       |             |               |               |                    |      |
|         |                 |           |               |         |       |             |               |               |                    |      |
|         |                 |           |               |         |       |             |               |               |                    |      |
|         |                 |           |               |         |       |             |               |               |                    |      |

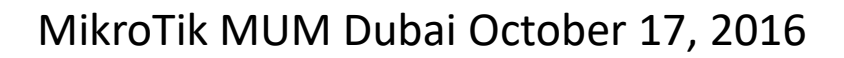

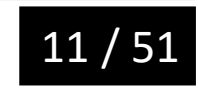

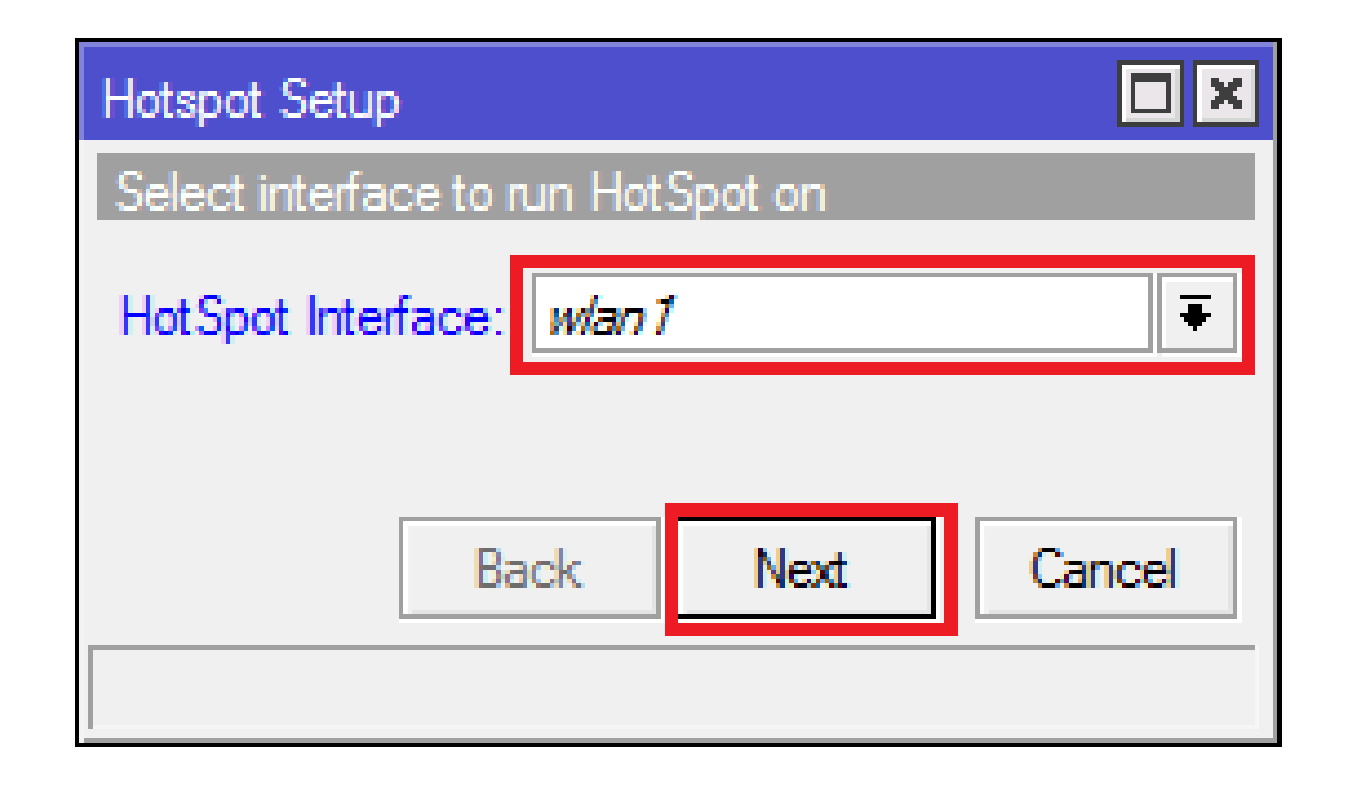

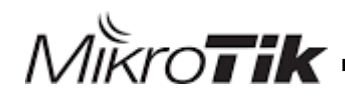

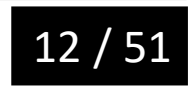

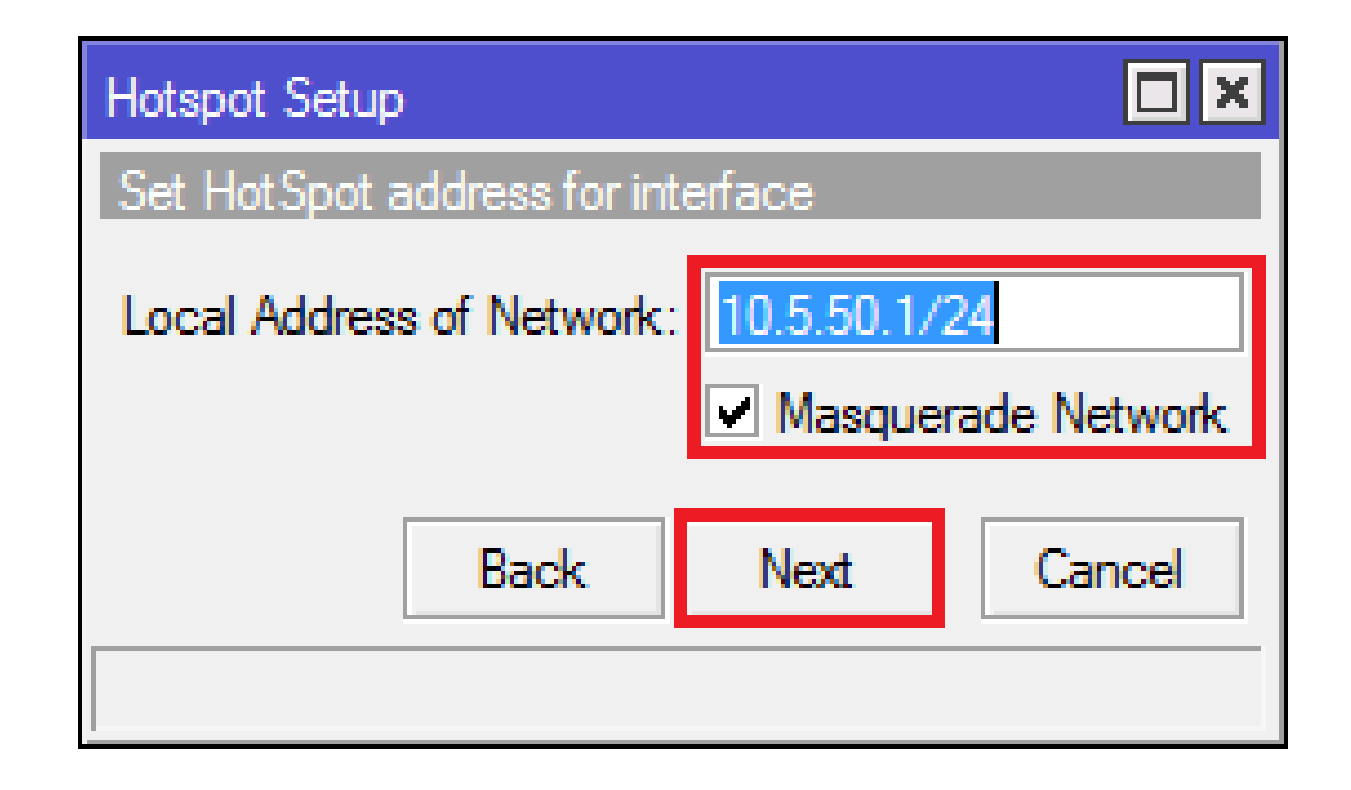

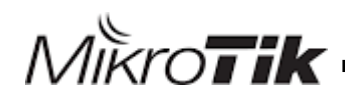

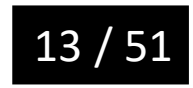

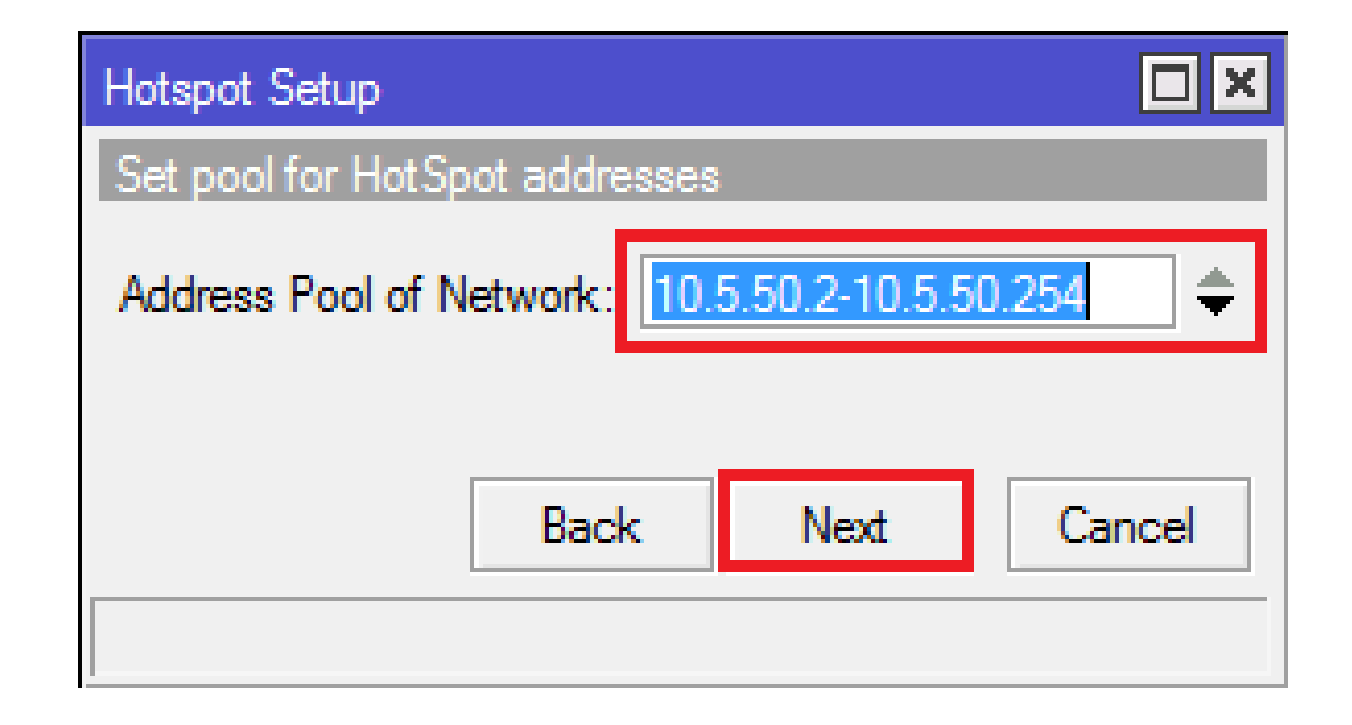

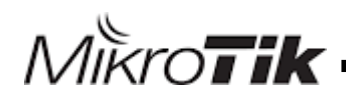

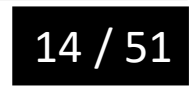

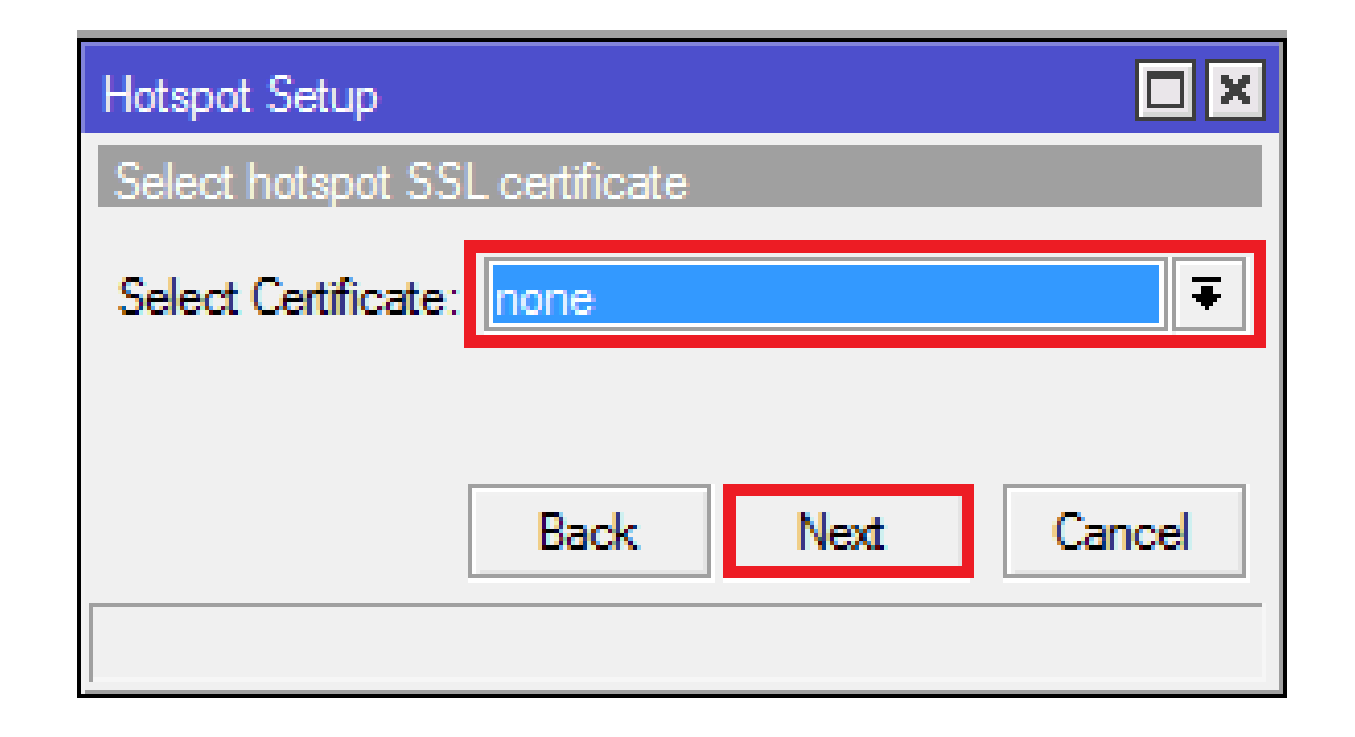

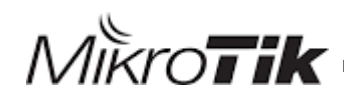

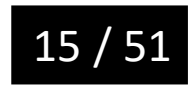

| Hotspot Setup              |           | X  |
|----------------------------|-----------|----|
| Select SMTP server         |           |    |
| IP Address of SMTP Server: | 0.0.0     |    |
| Back                       | Next Canc | el |

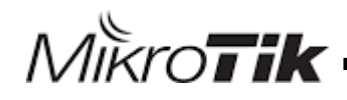

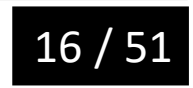

| Hotspot Setup           |            | × |
|-------------------------|------------|---|
| Setup DNS configuration |            |   |
| DNS Servers: 8.8.8.8    |            | ¢ |
|                         |            |   |
| Back                    | Next Cance | 4 |
|                         |            |   |

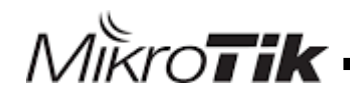

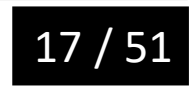

| Hotspot Setup                    |
|----------------------------------|
| DNS name of local hotspot server |
| DNS Name: mikrotik.hotspot       |
|                                  |
| Back Next Cancel                 |
|                                  |
|                                  |

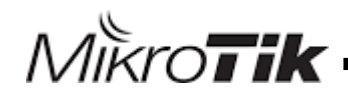

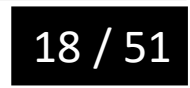

| Hotspot Setup                                           |  | □<br>× |  |  |  |  |  |  |
|---------------------------------------------------------|--|--------|--|--|--|--|--|--|
| Create local HotSpot user                               |  |        |  |  |  |  |  |  |
| Name of Local HotSpot User:<br>Password for the User: a |  |        |  |  |  |  |  |  |
| Back Next Cancel                                        |  |        |  |  |  |  |  |  |
|                                                         |  |        |  |  |  |  |  |  |

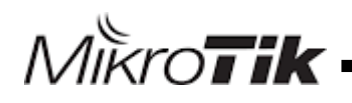

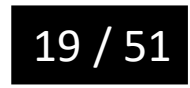

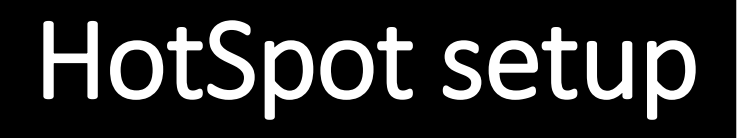

#### Hotspot Setup

#### Setup has completed successfully

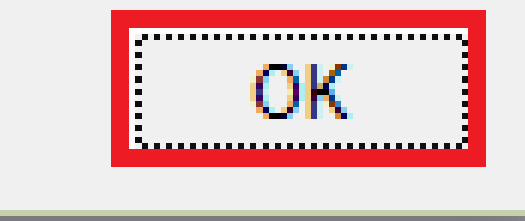

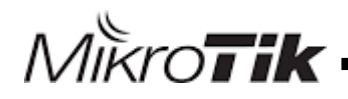

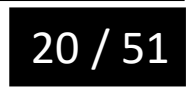

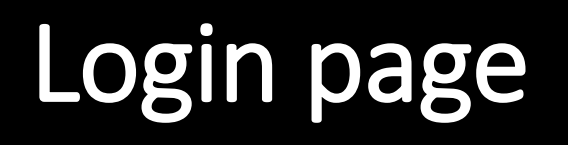

Please log on to use the internet hotspot service

| login password OK |
|-------------------|
| HOTSPOT GATEWAY   |

Powered by MikroTik RouterOS

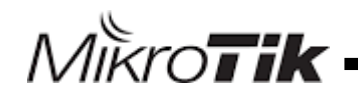

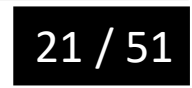

## Customize page

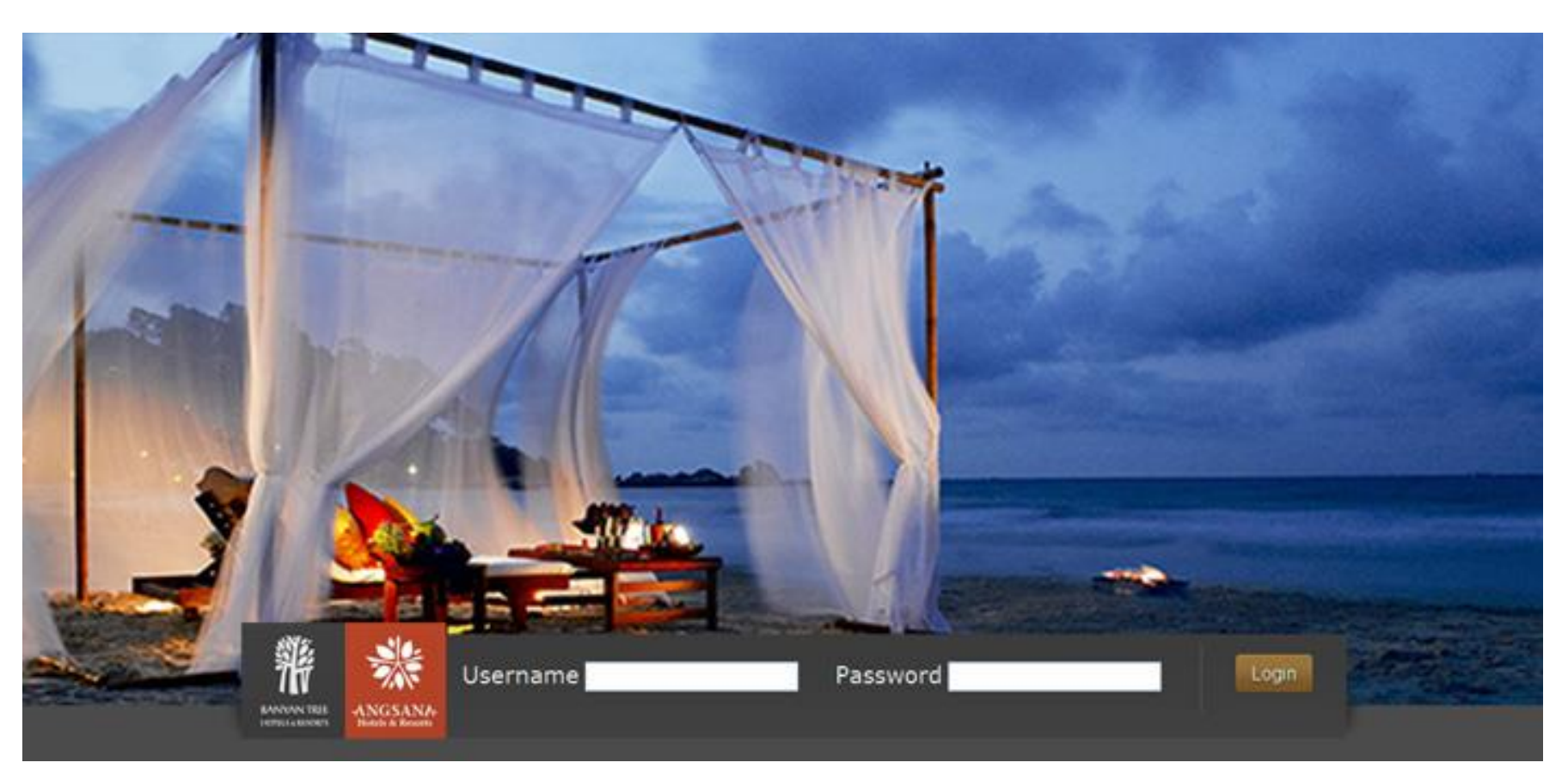

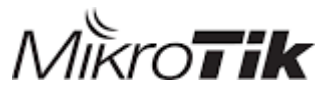

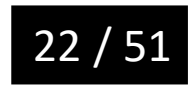

# Customize page

MikroTik

| File List                             |                |          |           |
|---------------------------------------|----------------|----------|-----------|
| 🗕 🍸 🗈 🖹 Backup F                      | Restore Upload | . /      | Find      |
| File Name /                           | Туре           | Size     | Creatio 🔻 |
| 🖹 auto-before-reset.backup            | backup         | 14.3 KiB | Jul/ 🛧    |
| hotspot                               | directory      |          | Jul/      |
| hotspot/alogin.html                   | .html file     | 1293 B   | Jul/      |
| hotspot/error.html                    | .html file     | 898 B    | Jul/      |
| hotspot/errors.txt                    | .txt file      | 3615 B   | Jul/      |
| hotspot/favicon.ico                   | .ico file      | 903 B    | Jul/      |
| hotspot/img                           | directory      |          | Jul/      |
| botspot/img/logobottom.png            | png file       | 3925 B   | Jul/      |
| 🖹 hotspot/login.html                  | .html file     | 3455 B   | Jul/      |
| notspot/logout.ntml                   | .ntmi tile     | 1813 B   | Jul/      |
| hotspot/lv                            | directory      |          | Jul/      |
| ⊨ hotspot/lv/alogin.html              | .html file     | 1303 B   | Jul/      |
| hotspot/lv/errors.txt                 | .txt file      | 3810 B   | Jul/ 🔸    |
| •                                     |                |          | +         |
| 32 items (1 selected) 8.8 MiB of 16.0 | MiB used       | 44% free |           |

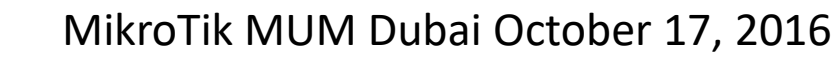

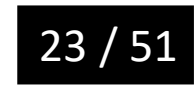

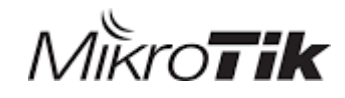

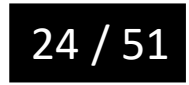

| 255 IP    | Þ | Cloud       | Hotspot    |                |              |               |         |       |               |
|-----------|---|-------------|------------|----------------|--------------|---------------|---------|-------|---------------|
| र्षु IPv6 | Þ | DHCP Client | Servers    | Server Profile | s Users      | User Profiles | Active  | Hosts | IP Bindings   |
| Ø MPLS    |   | DHCP Relay  | <b>4</b> - | 7              |              |               |         |       |               |
| OpenFlow  |   | DNIC        | Neres      |                | NIC Mara     | LITML D:      |         | Data  | 1:            |
| 😹 Routing |   |             | Name       | ult            | JNS Name     | hotspot       | rectory | Hate  | Limit (rx/tx) |
| System    |   |             | A hspr     | of1 r          | nikrotik.hot | spot hotspot  |         |       |               |
| 🙊 Queues  |   | Hotspot     |            |                |              |               |         |       |               |

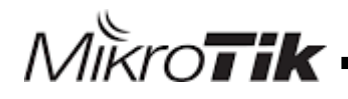

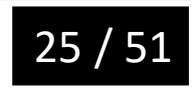

| Hotspot Server Pro | ofile <hsprof1></hsprof1>      |        |
|--------------------|--------------------------------|--------|
| General Login      | RADIUS                         | ОК     |
|                    |                                | Cancel |
| Default Domain:    | ▼                              | Apply  |
| Location ID:       | <b></b>                        | Сору   |
| Location Name:     | ▼                              | Remove |
| MAC Format:        | XX:XX:XX:XX:XX:XX              |        |
|                    | <ul> <li>Accounting</li> </ul> |        |
| Interim Update:    | ▼                              |        |
| NAS Port Type:     | 19 (wireless-802.11)           |        |
|                    |                                |        |
|                    |                                |        |
|                    |                                |        |

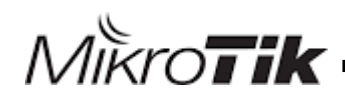

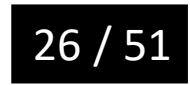

| 🎲 System       | ⊳ | Radius              |
|----------------|---|---------------------|
| Rueues         |   | 🛨 🖃 🖉 Reset S       |
| Files          |   | # Service Called ID |
| 📄 Log          |   |                     |
| 🧟 Radius       |   |                     |
| 🄀 Tools        | ⊳ |                     |
| 🔤 New Terminal |   |                     |
| 🔜 MetaROUTER   |   | •                   |
| b Partition    |   | 0 items             |

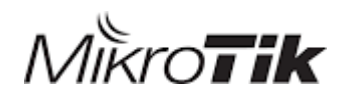

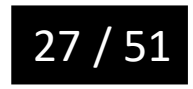

| New Radius Server              |              |
|--------------------------------|--------------|
| General Status                 | ОК           |
| Service: ppp login             | Cancel       |
| l → hotspot i wireless<br>dhcp | Apply        |
| Called ID:                     | Disable      |
| Domain:                        | Comment      |
| Address: 192.168.1.60          | Сору         |
| Secret: mikrotik               | Remove       |
| Authentication Port: 1812      | Reset Status |
| Accounting Port: 1813          |              |
| Timeout: 300 ms                |              |
| Accounting Backup              |              |
| Realm:                         |              |
| Src. Address:                  |              |

MikroTik

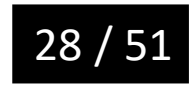

#### Connect user manager to hotspot

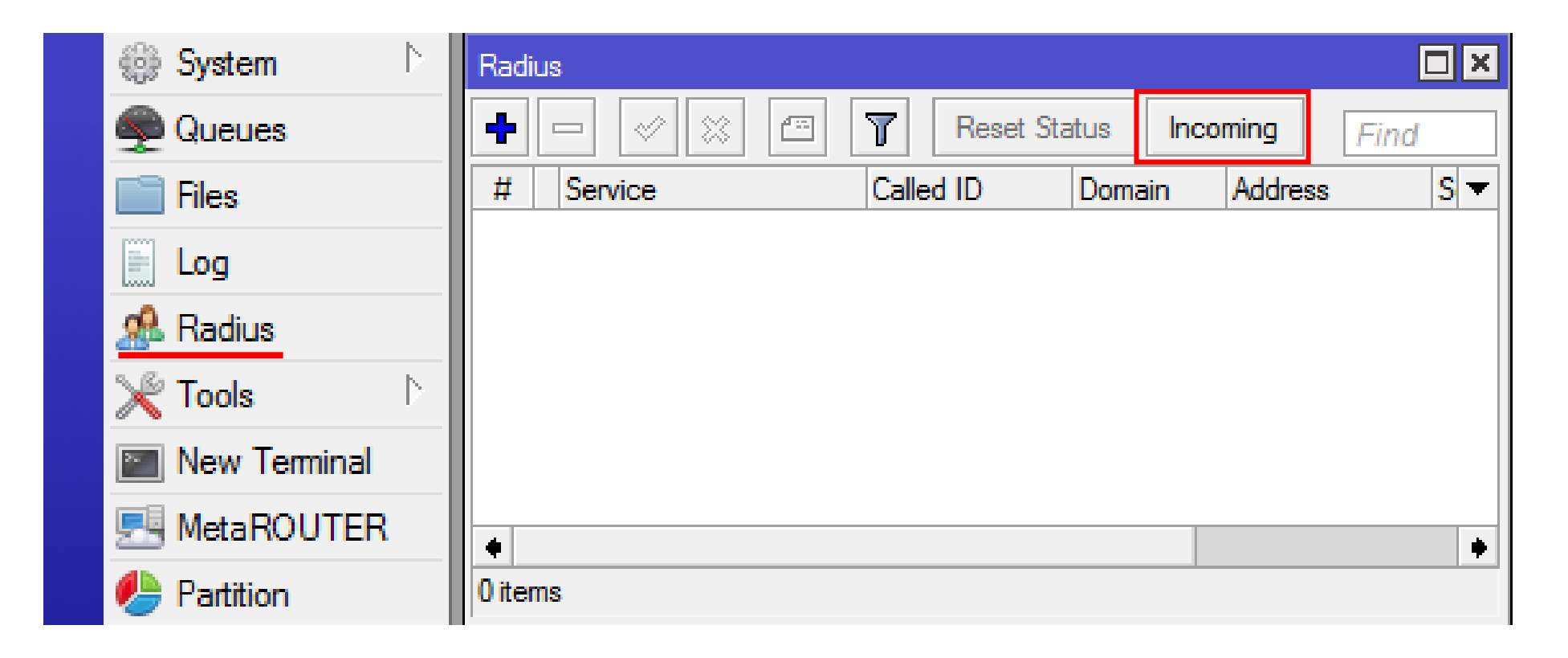

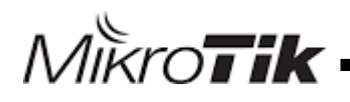

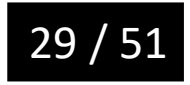

#### Connect user manager to hotspot

| Radius Incoming |        |              |
|-----------------|--------|--------------|
|                 | Accept | ОК           |
| Port:           | 3799   | Cancel       |
| Requests:       | 0      | Apply        |
| Bad Requests:   | 0      | Reset Status |
| Acks:           | 0      |              |
| Naks:           | 0      |              |

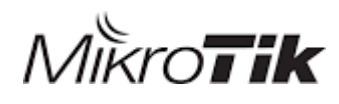

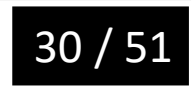

#### Getting start to Configuration User Manager

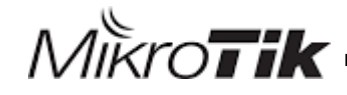

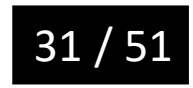

#### Login to User Manager

- 1. First go to this address <u>http://yourrouteraddress/userman</u>
- 2. Login to User Manager With user = admin and without password

| MikroTik<br>Mikrotik User Manager |
|-----------------------------------|
| Login<br>Password                 |
| Log in                            |
|                                   |
|                                   |

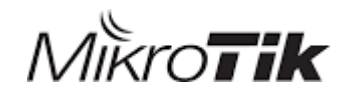

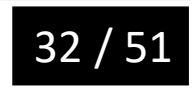

#### Login to User Manager

| Mikro <b>Tik</b>      | Add Edi | it Generate       |   |                   |                  |                 |
|-----------------------|---------|-------------------|---|-------------------|------------------|-----------------|
| Mikrotik User Manager |         |                   |   |                   |                  | 9               |
| Pouters               |         | <b>∇</b> Username |   | ∇ Total time left | ∇ Actual profile |                 |
| lleare                |         |                   | · |                   |                  | Per page [20] 🗸 |
| Cossian               |         |                   |   |                   |                  |                 |
| Sessions              |         |                   |   |                   |                  |                 |
| Customers             |         |                   |   |                   |                  |                 |
| Logs                  |         |                   |   |                   |                  |                 |
| Payments              |         |                   |   |                   |                  |                 |
| Profiles              |         |                   |   |                   |                  |                 |
| Settings              |         |                   |   |                   |                  |                 |
| Reports               |         |                   |   |                   |                  |                 |
| 0 A sessions          |         |                   |   |                   |                  |                 |
| 0 A users             |         |                   |   |                   |                  |                 |
| Advanced search       |         |                   |   |                   |                  |                 |
| Maintenance           |         |                   |   |                   |                  |                 |
| Logout                |         |                   |   |                   |                  |                 |
|                       |         |                   |   |                   |                  |                 |

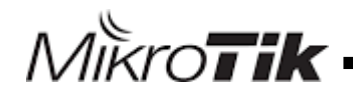

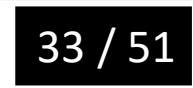

#### Connect user manager to hotspot

MikroTik

| Mikrotik User Manager | Add Edit<br>New                       |
|-----------------------|---------------------------------------|
| Routers               | □ □ □ □ □ □ □ □ □ □ □ □ □ □ □ □ □ □ □ |
| Users                 | •                                     |
| Sessions              |                                       |
| Customers             |                                       |
| Logs                  |                                       |

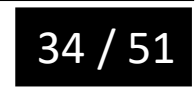

#### Connect user manager to hotspot

| Router o                   | letails        | ×                                                                                          |
|----------------------------|----------------|--------------------------------------------------------------------------------------------|
| ▼ Main                     |                |                                                                                            |
|                            | Name:          | R1                                                                                         |
|                            | Owner:         | admin                                                                                      |
|                            | IP address:    | 192.168.1.40                                                                               |
| :                          | Shared secret: | mikrotik                                                                                   |
|                            | Time zone:     | Parent time zone 🗸 🗸                                                                       |
|                            | Disabled:      |                                                                                            |
|                            | Log events:    | Authorization success<br>Authorization failure<br>Accounting success<br>Accounting failure |
| <ul> <li>Radius</li> </ul> | incomming      |                                                                                            |
|                            | CoA support:   | <b>v</b>                                                                                   |
|                            | CoA port:      | 3799                                                                                       |
|                            |                | Add                                                                                        |

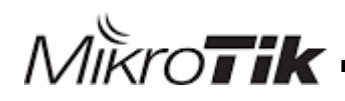

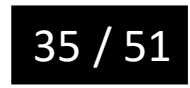

#### **Create Profiles and limitations**

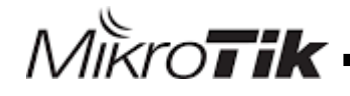

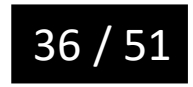

#### Create limitations

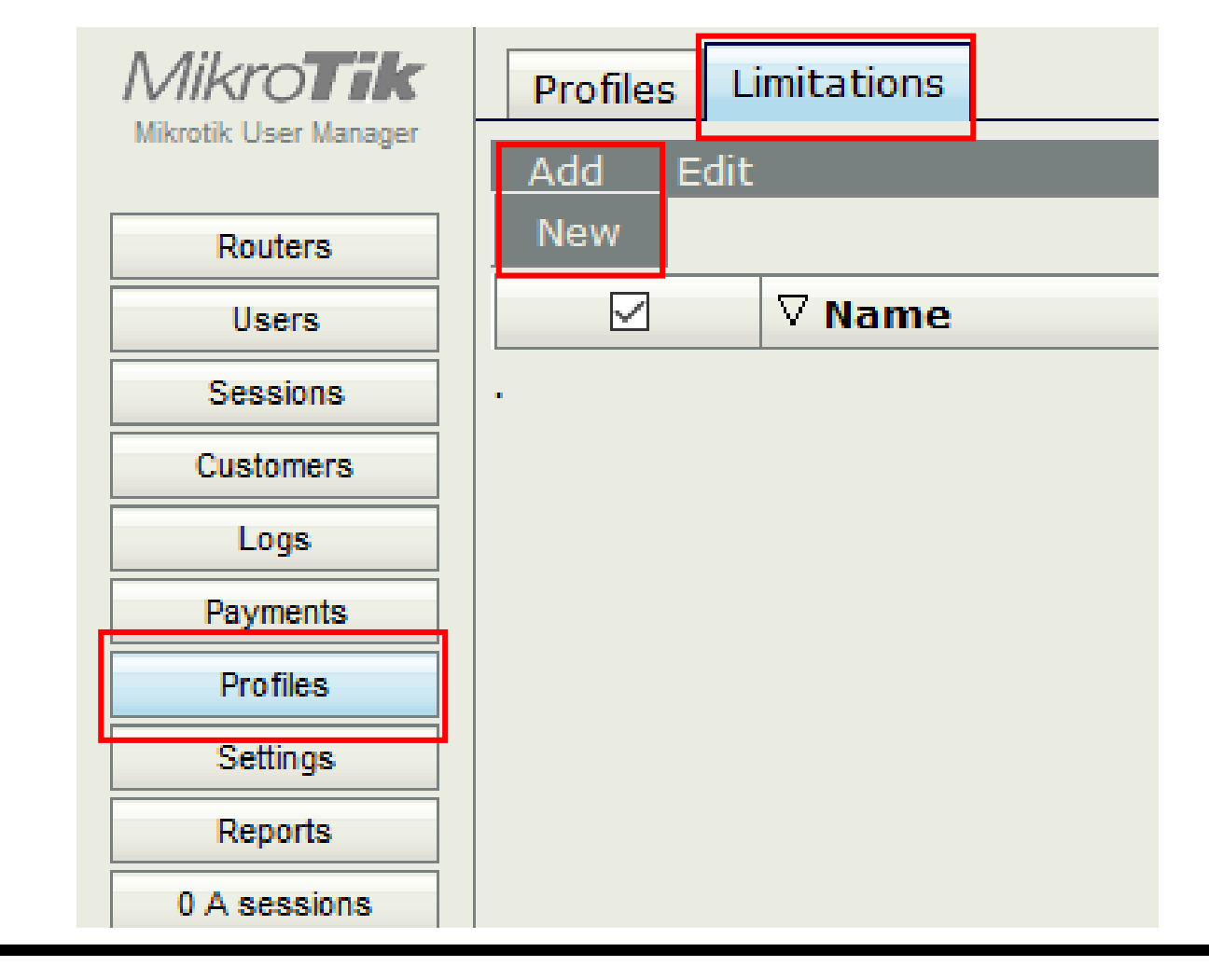

Mikro**tik** 

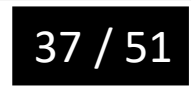

#### Create limitations

| ▲ Maii             | n         | Nama       | -  | OKhan 1CD         |    | ]    |   |
|--------------------|-----------|------------|----|-------------------|----|------|---|
|                    |           | Owner:     | 20 | IZKOPS-IGB<br>min |    |      |   |
| <mark>▲</mark> Lim | its       | owner.     |    |                   |    |      |   |
|                    | Do        | wnload:    | OE | }                 |    |      |   |
|                    | _         | Upload:    | 08 | 3                 |    |      |   |
|                    | 1         | Transfer:  | 10 | 3                 |    |      |   |
|                    |           | Uptime:    |    |                   |    |      |   |
| ▲ Rat              | e limits- |            | _  |                   |    | ,    | - |
|                    | R         | ate limit: | Rx | 256K              | Тх | 512K | L |
|                    | В         | urst rate: | Rx | 348k              | Тх | 768k | L |
|                    | Burst th  | reshold:   | Rx | 192k              | Тх | 384k | L |
|                    | Bu        | irst time: | Rx | 16                | Тх | 16   | L |
|                    |           | Min rate:  | Rx | 128K              | Тх | 256K | L |
|                    |           | Priority:  | 4  |                   |    | ~    |   |
| - Cor              | suams     |            | ,  |                   |    |      | - |

Mikro**tik**.

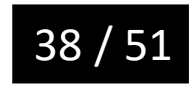

MikroTik

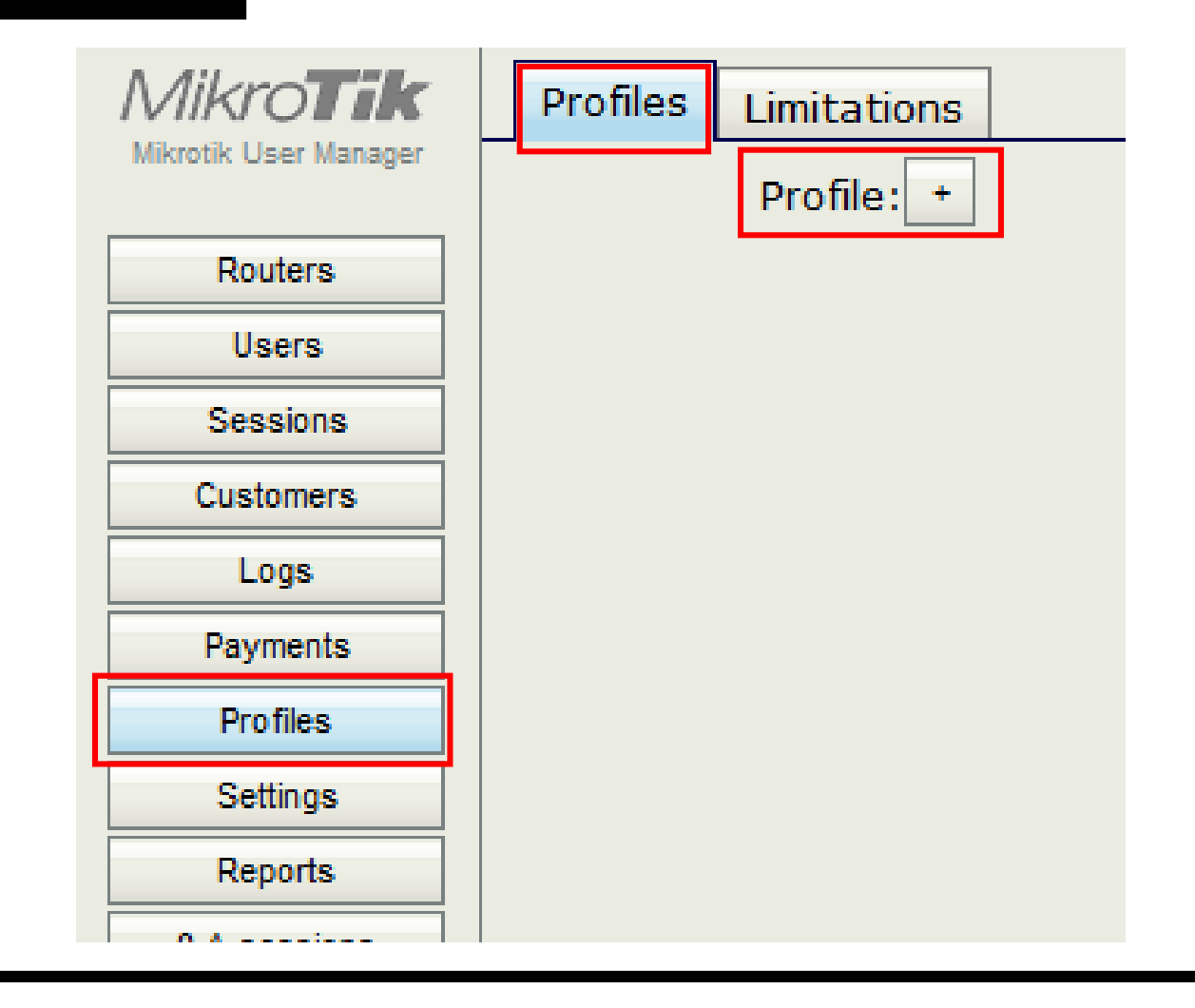

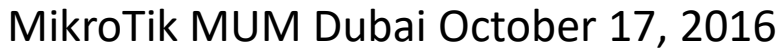

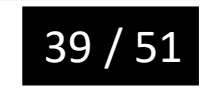

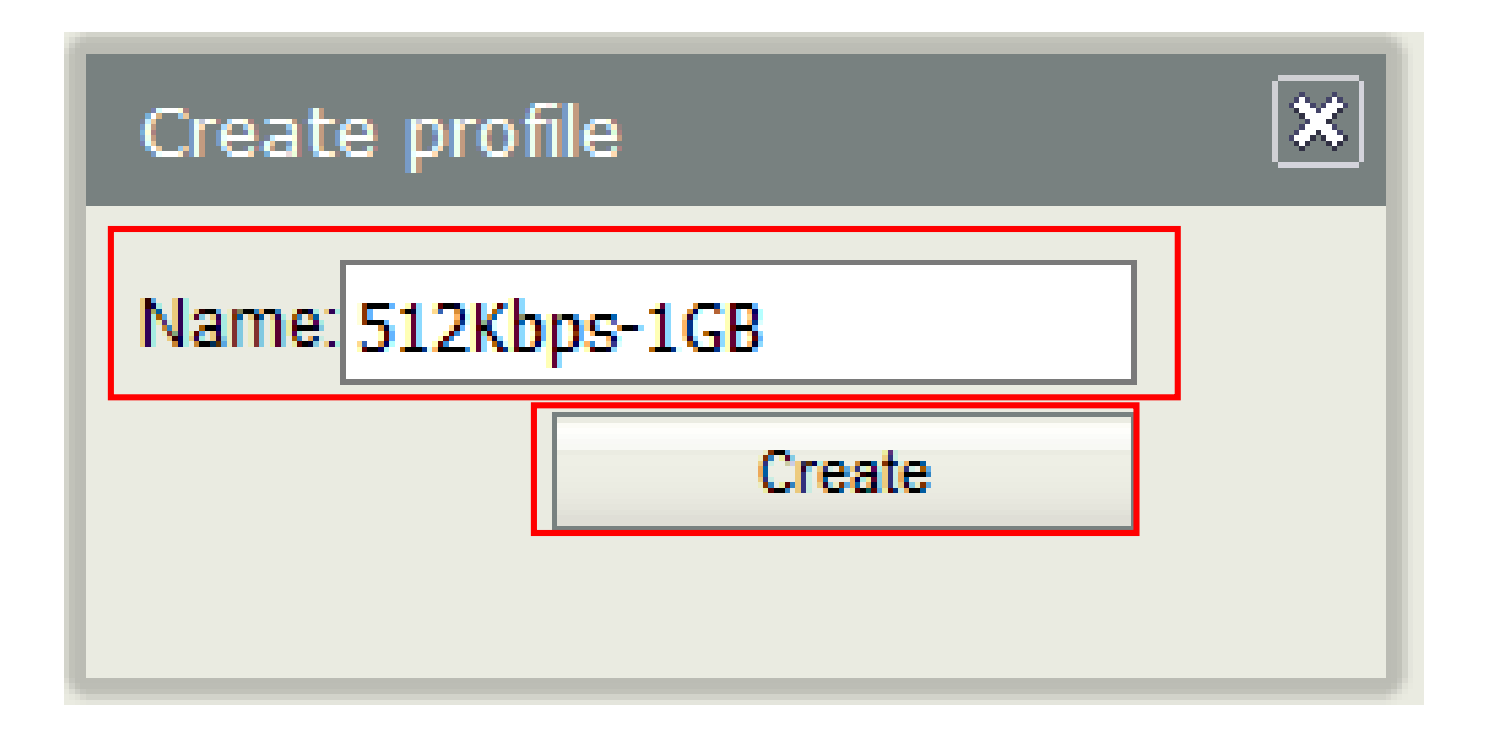

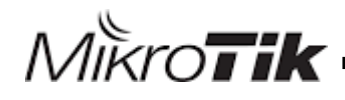

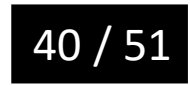

| Pro             | files             | Limit   | atio          | ns                 |
|-----------------|-------------------|---------|---------------|--------------------|
|                 |                   | Prof    | ile:          | 512Kbps-1GB 🗸 +    |
|                 | Name:             |         | ne:           | 512Kbps-1GB        |
| N               | lame              | for use | ers:          |                    |
|                 |                   | Own     | ner:          | admin              |
|                 |                   | Validi  | ity:          | 30d                |
|                 |                   | Star    | rts:          | At first logon 🗸 🗸 |
|                 |                   | Pri     | ce:           | 0.00               |
|                 | Shared users:     |         | ers:          | 1 🗸                |
| Save profile Re |                   | Re      | emove profile |                    |
| Unlim           | Unlimited profile |         |               |                    |
|                 | Add new limitati  |         |               | ion                |

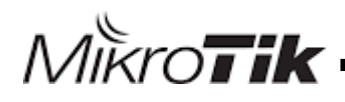

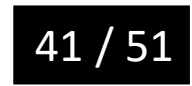

| <ul> <li>▼ Period</li> <li>Days: ✓ Sunday</li> <li>✓ Monday</li> <li>✓ Tuesday</li> <li>✓ Wednesday</li> <li>✓ Thursday</li> <li>✓ Friday</li> <li>✓ Saturday</li> </ul> |  |
|----------------------------------------------------------------------------------------------------|--|
| Time: 0:00:00 - 23:59:59                                                                                                    |  |
| ✓ 512Kbps-1GB  New limit Cancel Add                                                                                                    |  |

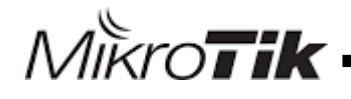

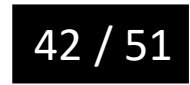

| Profiles Limitatio  | ns                                                                    |
|---------------------|-----------------------------------------------------------------------|
| Profile:            | 512Kbps-1GB 🗸 +                                                       |
| Name:               | 512Kbps-1GB                                                           |
| Name for users:     |                                                                       |
| Owner:              | admin                                                                 |
| Validity:           | 30d                                                                   |
| Starts:             | At first logon                                                        |
| Price:              | 0.00                                                                  |
| Shared users:       | 1 ~                                                                   |
| Save profile R      | emove profile                                                         |
| Profile limitations |                                                                       |
| Active              | Constraints                                                           |
| Always              | Transfer limit: 1024.0 MiB<br>Rate limits: 256K/512K 348K/768K 192K/3 |
| Add new limitat     | ion Remove selected limitations                                       |

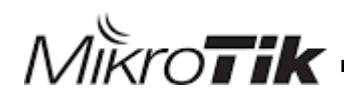

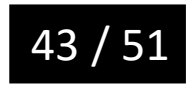

#### Create Users in User Manager

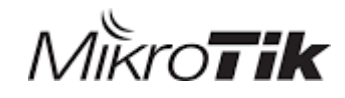

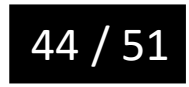

#### **Create Users**

MikroTik

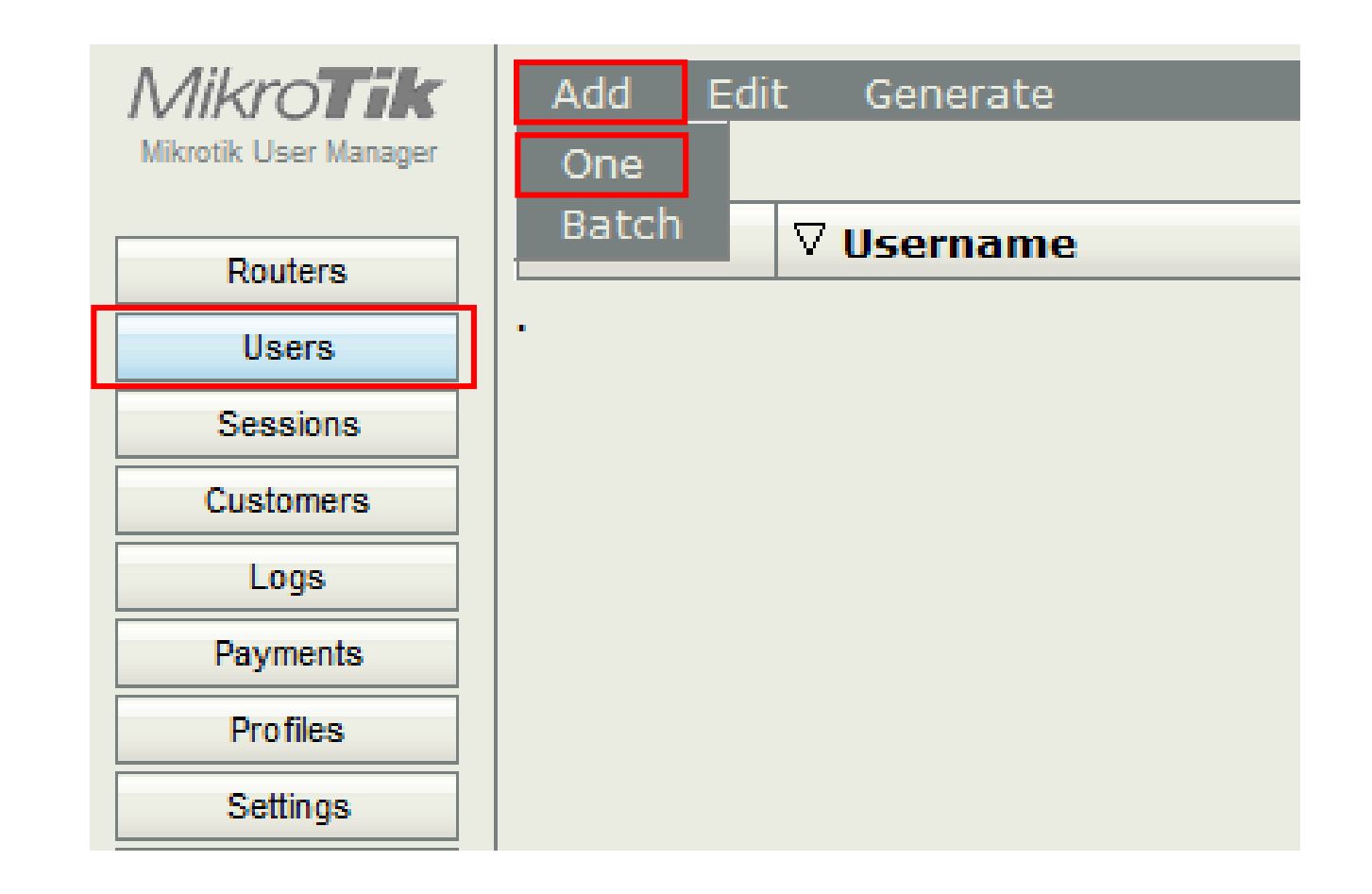

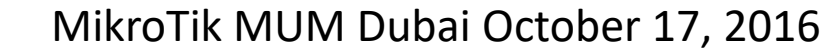

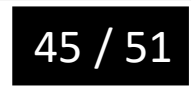

#### Create Users

| User d                    | etails          |             |        | × |
|---------------------------|-----------------|-------------|--------|---|
| 🔺 Main                    |                 |             |        |   |
|                           | Username:       | User1       |        |   |
|                           | Password:       | 1234        |        |   |
|                           | Disabled:       |             |        |   |
|                           | Owner:          | admin       |        |   |
| Cons                      | traints         |             |        |   |
| <ul> <li>Wirel</li> </ul> | ess             |             |        |   |
| Priva                     | e intermation   |             |        |   |
|                           | Assign profile: | 512Kbps-1GB | $\sim$ |   |
|                           |                 |             | Add    |   |
|                           |                 |             |        |   |
|                           |                 |             |        |   |

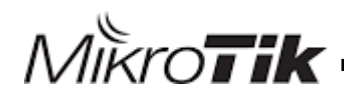

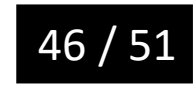

#### **Create Users**

| MikroTik<br>Mikrotik User Manager | Add Ed | lit Generate        |                        |                   |
|-----------------------------------|--------|---------------------|------------------------|-------------------|
| Routers<br>Users                  |        | ∇ Username<br>User1 | ∇ Till time<br>Not set | ▼ Total time left |
| Sessions<br>Customers             | •      |                     |                        |                   |
| Logs<br>Payments                  |        |                     |                        |                   |
| Profiles                          |        |                     |                        |                   |
| Reports                           |        |                     |                        |                   |
| 0 A sessions<br>0 A users         |        |                     |                        |                   |
| Advanced search<br>Maintenance    |        |                     |                        |                   |
| Logout                            |        |                     |                        |                   |

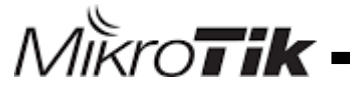

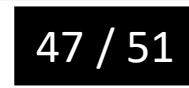

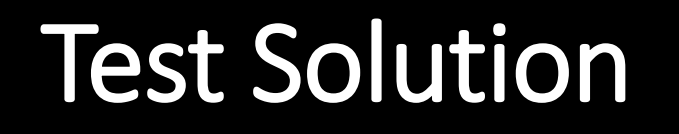

Please Connect to HotSpot AP2 and Login to Hotspot with user1 for user and 1234 for password

| login oboit         |
|---------------------|
| password ••••<br>OK |

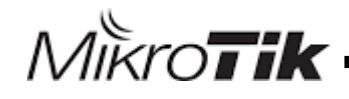

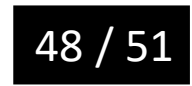

# Test Solution

Please go to <u>http://hotspot2.mikrotik/status</u> for Check status and log off

Welcome User1!

| IP address:     | 10.5.50.254           |
|-----------------|-----------------------|
| bytes up/down:  | 310.4 KiB / 841.6 KiB |
| connected:      | 2m12s                 |
| status refresh: | 1m                    |

log off

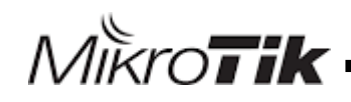

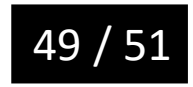

## References

- 1. <u>http://wiki.mikrotik.com/wiki/Manual:User\_Manager</u>
- 2. <u>http://wiki.mikrotik.com/wiki/Manual:IP/Hotspot</u>
- 3. <u>http://wiki.mikrotik.com/wiki/User\_Manager/Hotspot\_Example</u>
- 4. <u>http://wiki.mikrotik.com/wiki/Manual:RADIUS\_Client</u>
- 5. <u>http://wiki.mikrotik.com/wiki/User\_Manager/Users</u>
- 6. <u>http://wiki.mikrotik.com/wiki/User\_Manager/Profiles</u>
- 7. <u>http://wiki.mikrotik.com/wiki/Manual:Customizing\_Hotspot</u>

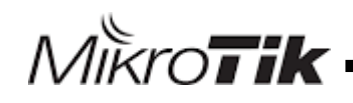

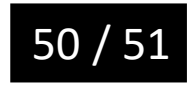

# Thank You

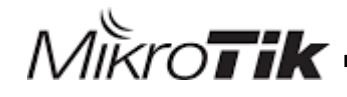

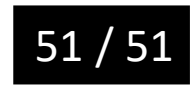